#### Here are the Instructions for downloading

**DOWNLOADER APP For Firestick and Android:** 

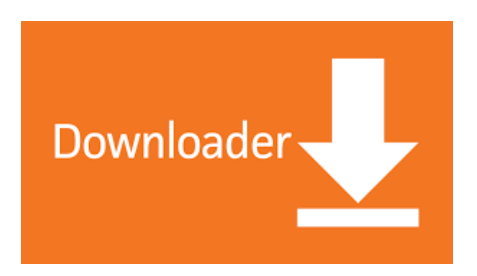

You will need this to ACCESS our FILELINKED STORE to Download our apps.

----ANDROID PHONE:::

### **DOWNLOADER APP**

\*\*\*\*\*Make sure you have allowed install from "unknown app sources"

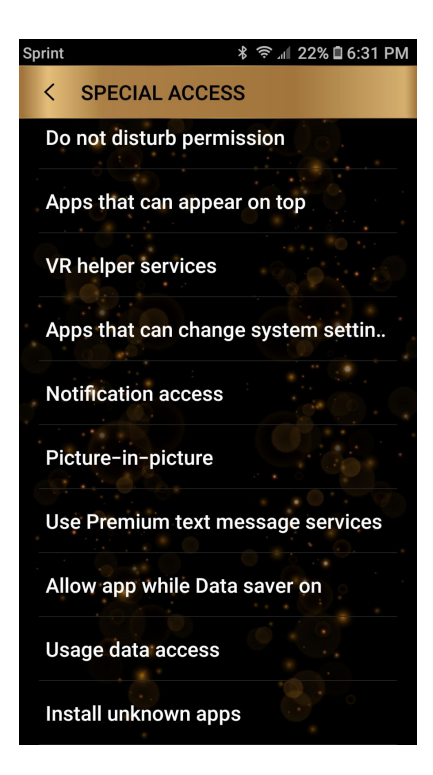

A....Android cell phone settings:

#### --ANDROID PHONE---

there are 2 ways to get our APP on your phone

Go to Playstore and type in ALLSETTV then select from dropdown list and install we have 2 apps 1 ALLSETTV and one ALLSET PLUS

**DOWNLOADER APP:** on any phone device if playstore is not working you can get downloader app then install filelinked first go to any browser and type this in or if on phone click the link

## bit.ly/cb74downloader

make sure you go to setting top right and enable java – download it then install it

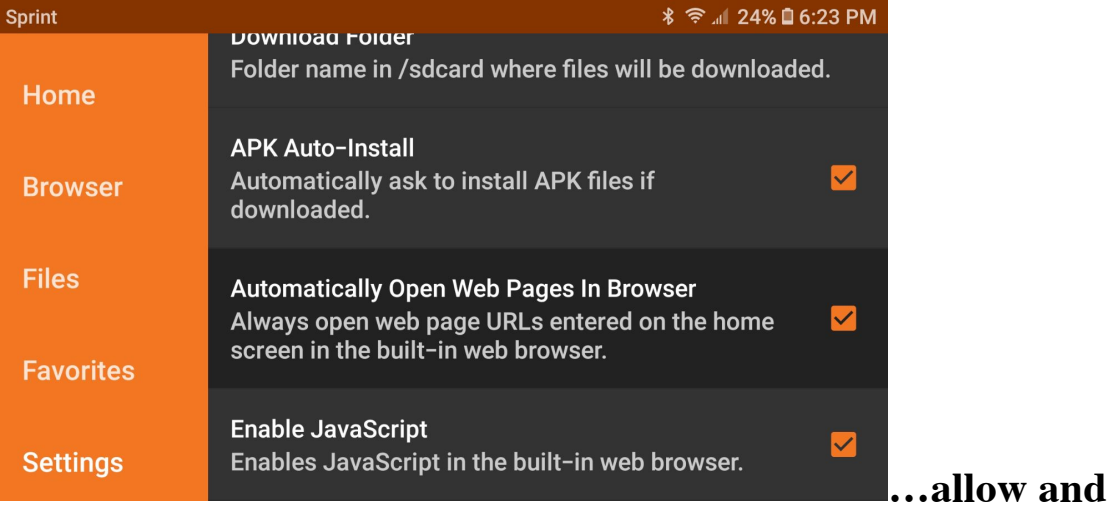

accept then type in this link in downloader then press go

## bit.ly/TVGuyde

this gets you the filelinked app

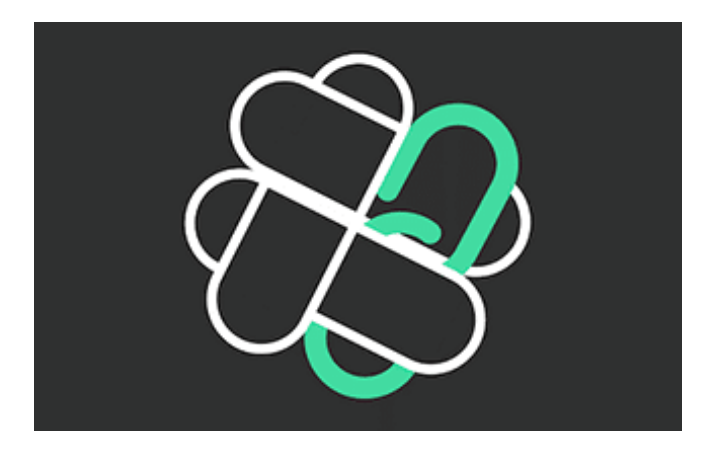

click the green download filelinked tab on bottom of screen install then open and then type in our store code

85944975 enjoy....

# --FIRESTICK-

FOR FIRESTICK ......Follow these to set up before installing downloader you must ok Developer options

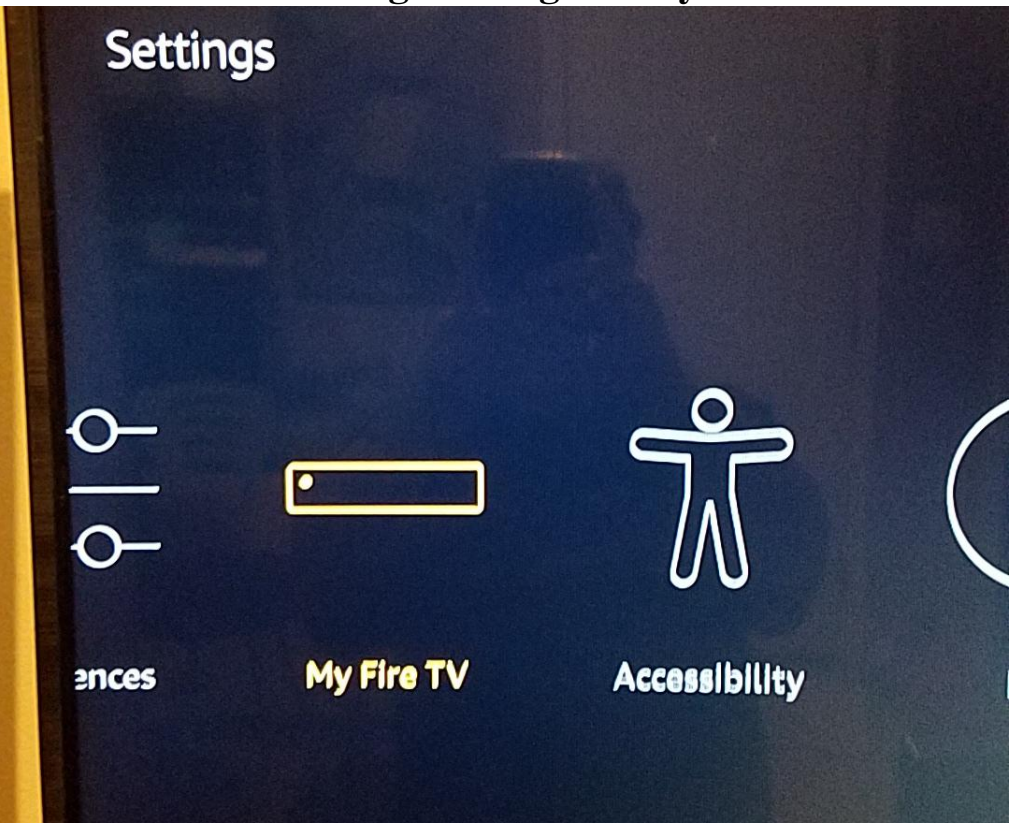

Go to Firestick Settings then go to My Fire TV

then select Developer Options and turn both on

| ۲<br>My Fire TV | MY FIRE TV<br>About<br>Developer options<br>Legal & Compliance<br>Sleep<br>Restart<br>Reset to Factory Defaults | Enable ADB connections over<br>the network. |
|-----------------|----------------------------------------------------------------------------------------------------|---------------------------------------------|
|                 |                                                                                                    |                                             |

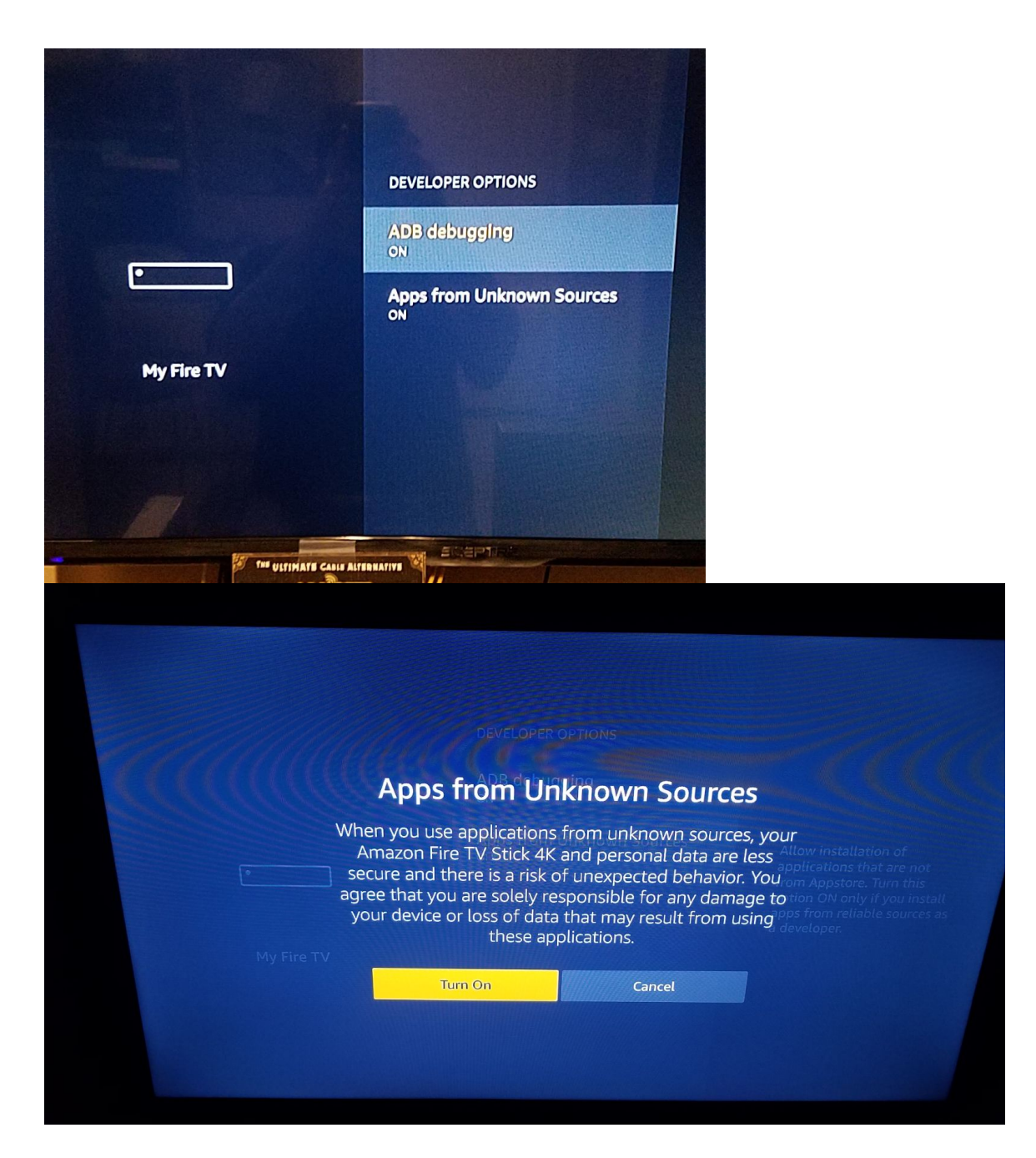

also choose package installer if the prompt window pops up just click it 2x.

Go to Downloader App —(orange w/ white arrow)–(For Firestick press ALEXA and say Downloader) or go to search top left and type in downloader

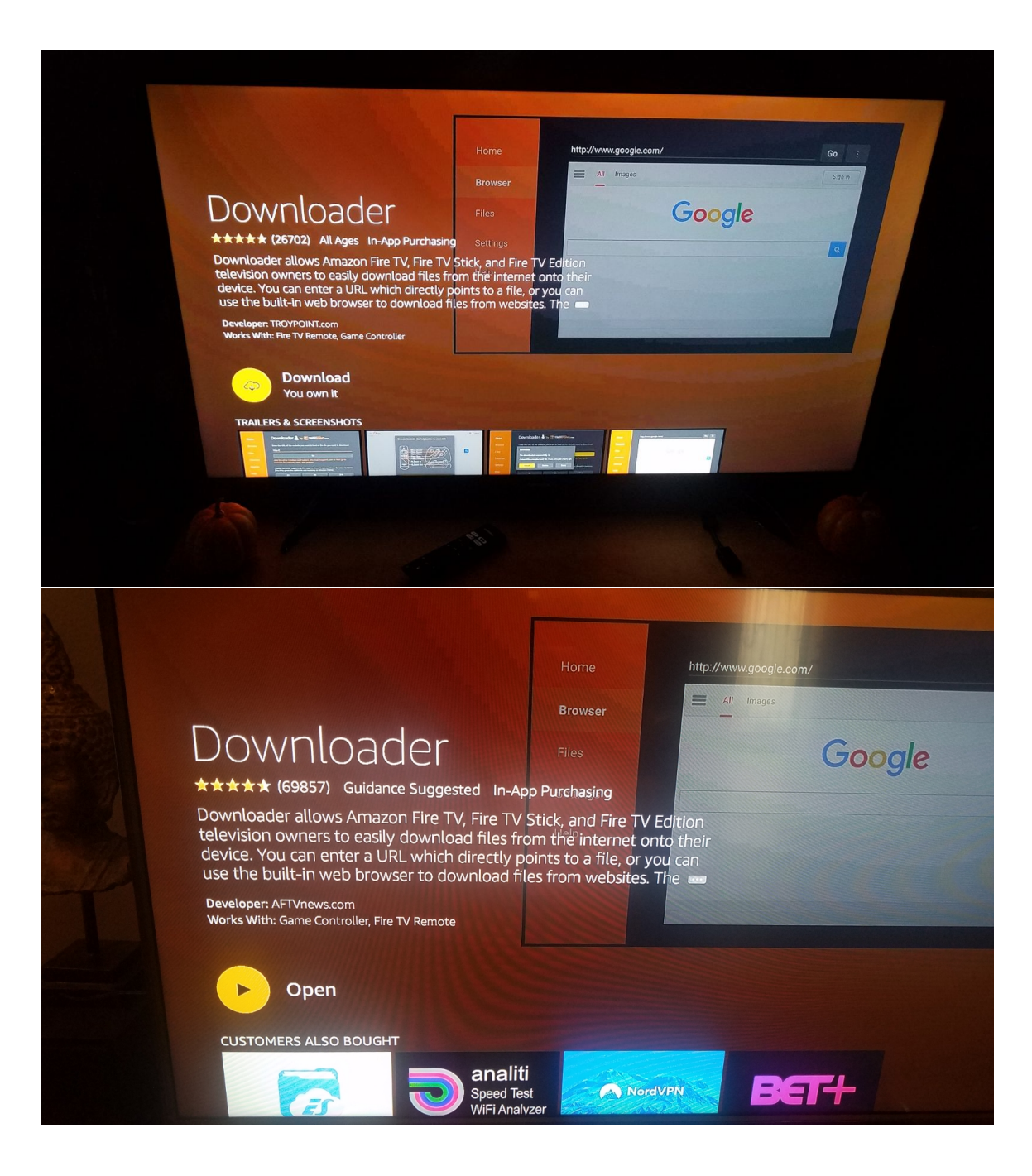

| 0                  |                                                                                                    |       |
|--------------------|----------------------------------------------------------------------------------------------------|-------|
| Sprint             | ≵ 🔶 শা 24% 🖬 6:                                                                                                    | 23 PM |
| Home               | Folder name in /sdcard where files will be downloaded                                                                           | d.    |
| Browser            | APK Auto-Install<br>Automatically ask to install APK files if<br>downloaded.                                                    |       |
| Files<br>Favorites | Automatically Open Web Pages In Browser<br>Always open web page URLs entered on the home<br>screen in the built-in web browser. |       |
| Settings           | Enable JavaScript<br>Enables JavaScript in the built-in web browser.                                                            |       |

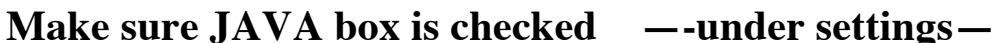

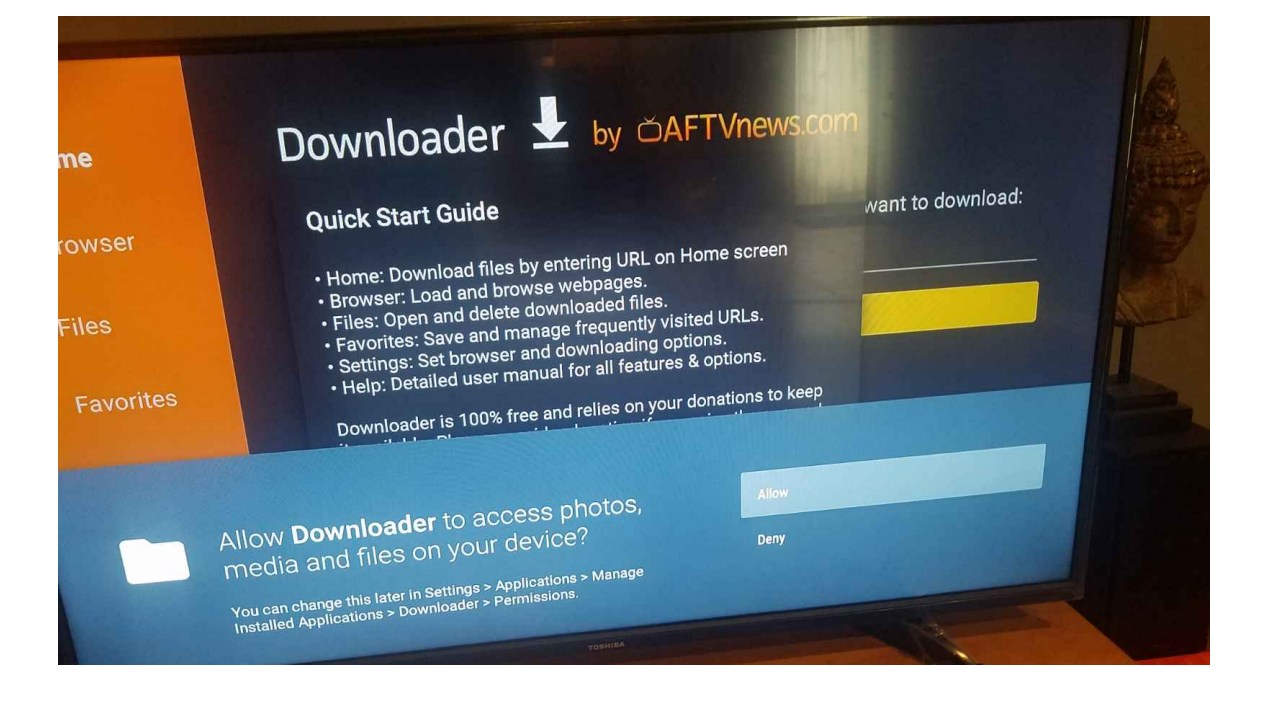

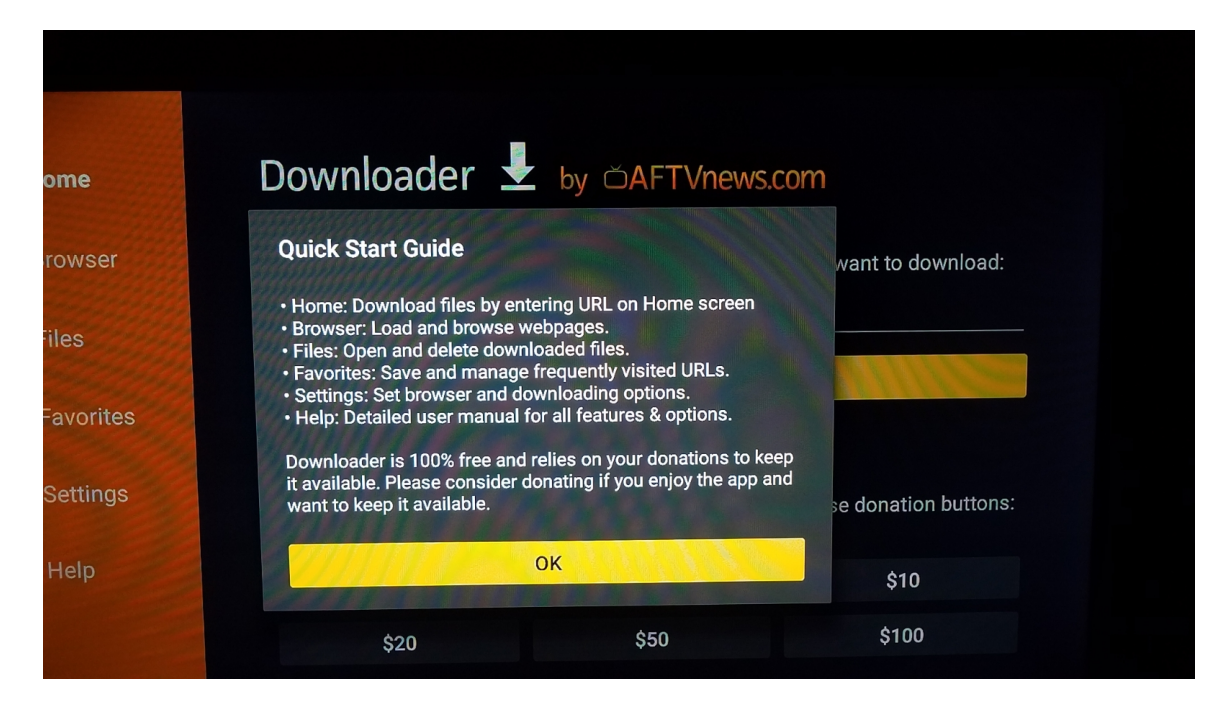

### TO INSTALL FILELINKED

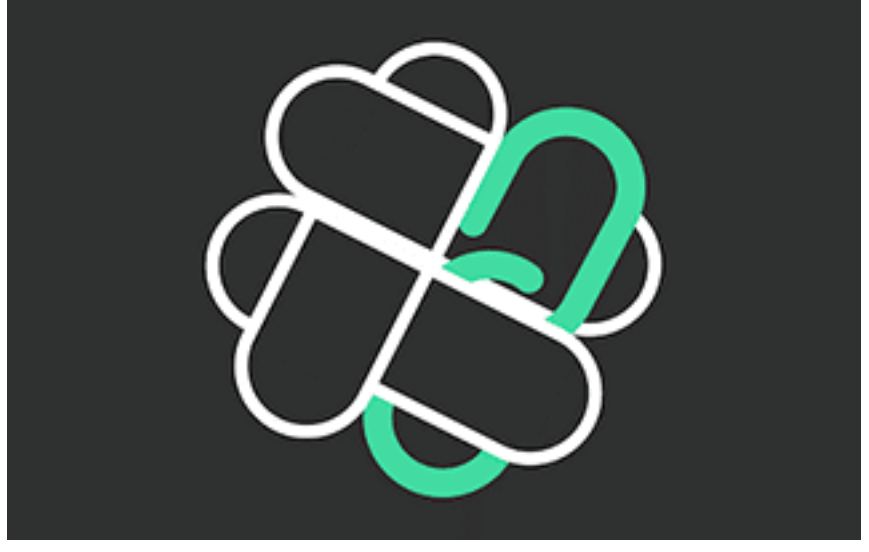

Type in bit.ly/TVGuydeYou can Download All Apps thruFile linked Store Code 85944975